iOS (iPad) 系統連線操作手冊

- 1. 第一次使用請連線至「<u>致理雲端虛擬電腦教室帳號申請系統</u>」,申請使用服務。
- 2. 安裝 View client 程式 (若已安裝 VMware Horizon View Client 可省略):

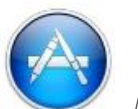

- (1) 點選裝置內 App Store
- (2) 進入後於「iPad App」搜尋「VMware Horizon View Client」,後點選。

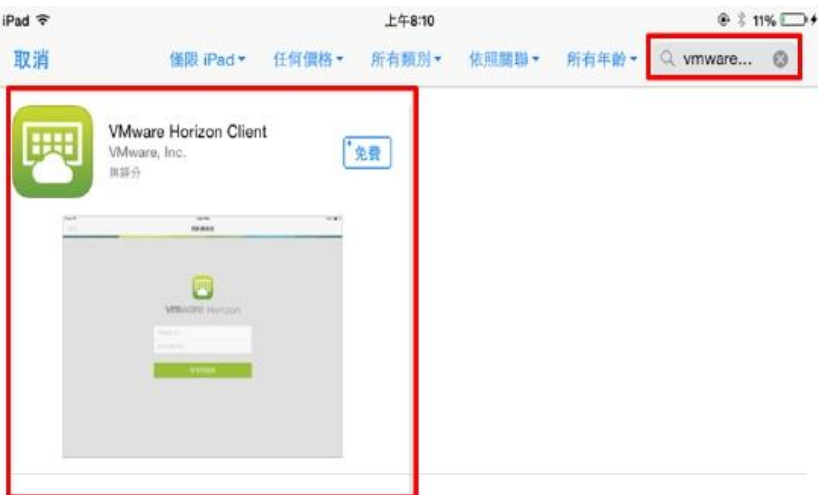

(3) 選取下載,待安裝完成後回到主頁。

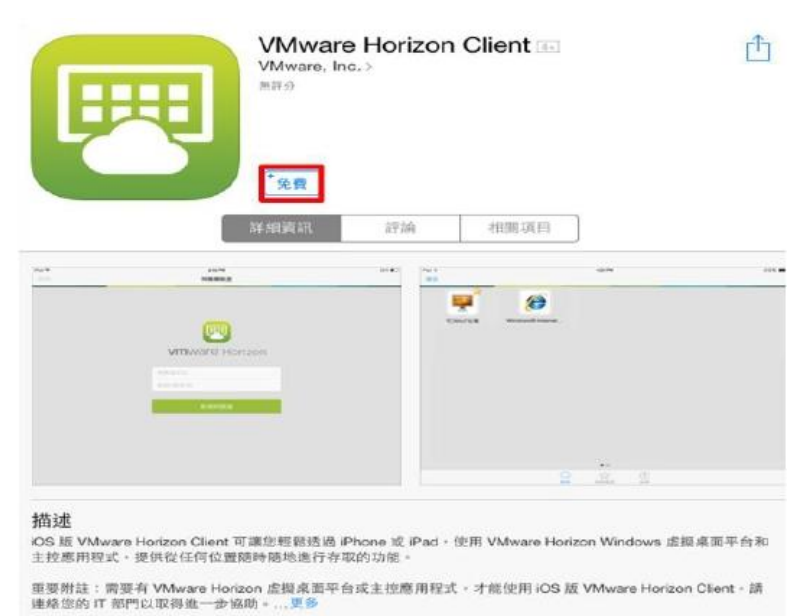

(4) 如無法於 App Store 中取得「VMware Horizon View Client」時,可點選下列安裝: <u>VMware</u> <u>Horizon View Client for iOS</u>

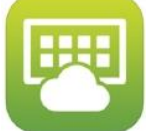

3. 點選裝置中

VMware View 圖示。

4. 點選「新增伺服器」

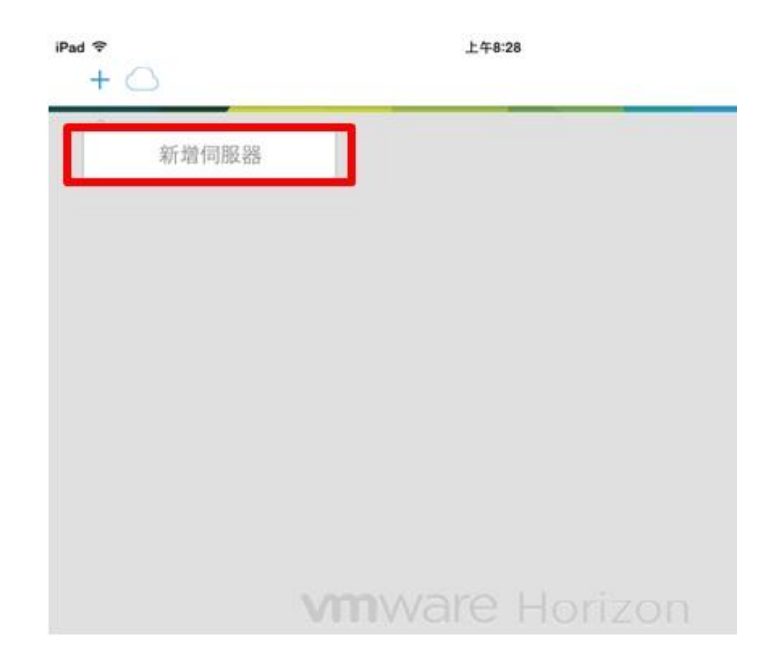

5. 第一次登入時需輸入連線伺服器名稱 cloud. chihlee. edu. tw 後連線,下次登入時則直接登入 cloud. chihlee. edu. tw 即可。

| ac | +                          |
|----|----------------------------|
|    | 連線                         |
| 1  | 输入 VIEW 連線伺服器的主機名稱或 IP 位址。 |
| 1  | 連線伺服器                      |
|    |                            |
|    |                            |
|    |                            |
|    |                            |
|    |                            |
|    |                            |

6. 點選「繼續」

| 不要連線 |
|------|
| 檢視憑證 |

7. 輸入帳號密碼後選「登入」:(帳號、密碼與入口網站相同。):

| 無 SIM 卡 ♥<br>取消 | 下午5:01                       |     | \$ 88% <b>■</b> ) |
|-----------------|------------------------------|-----|-------------------|
|                 |                              |     |                   |
|                 |                              |     |                   |
|                 | <b>E</b>                     |     |                   |
|                 | <b>vm</b> ware Horiz         | zon |                   |
|                 | https://cloud.chihlee.edu.tw | (i) |                   |
|                 |                              |     |                   |
|                 |                              |     |                   |
|                 | 網域                           | VD  |                   |
|                 | 登入                           |     |                   |
|                 |                              |     |                   |
|                 |                              |     |                   |
|                 |                              |     |                   |
|                 |                              |     |                   |
|                 |                              |     | <b>PCoIP</b>      |

8. 選擇登入系統

| 無 SIM 卡 �             | 下午5:04 |           | * 88% 🔳 |
|-----------------------|--------|-----------|---------|
| 登出                    |        |           |         |
| <b>!</b>              |        |           |         |
| Chihlee Cloud Desktop |        |           |         |
|                       |        |           |         |
|                       |        |           |         |
|                       |        |           |         |
|                       |        |           |         |
|                       |        |           |         |
|                       |        |           |         |
|                       |        |           |         |
|                       |        |           |         |
|                       |        |           |         |
|                       |        |           |         |
|                       |        |           |         |
|                       |        |           |         |
|                       | 我的最爱   | (?)<br>說明 |         |

9. 登入成功後即可開始使用

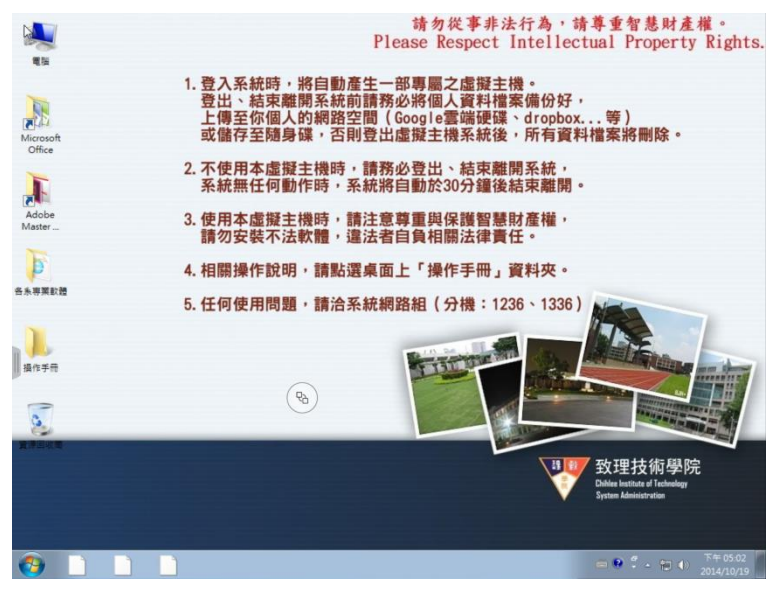

10. 要登出時,選擇畫面中「圓球」,待其彈出其它控制項,再按「插頭」,選擇「是」即可中斷連線

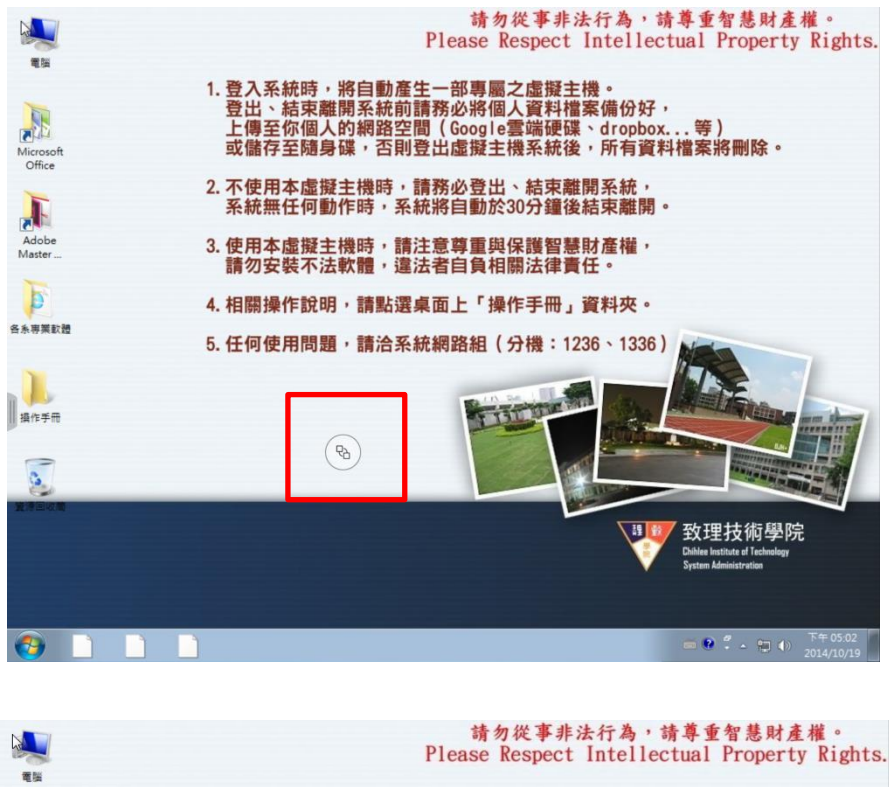

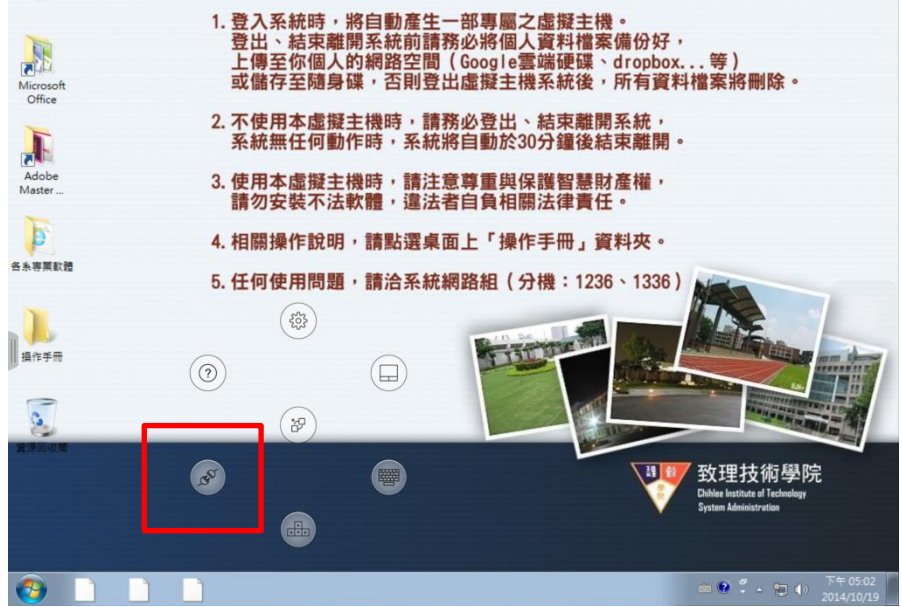

| 表不法軟 | <b>次體,違法</b> 律 | 皆自負相關;       | 去律責任。       |
|------|----------------|--------------|-------------|
| 目記氏  | 您確定要           | 」資料夾。        |             |
| 目問是  | 是              | 否            | 1236 \ 1336 |
|      |                | The CAN Date |             |